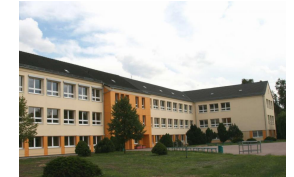

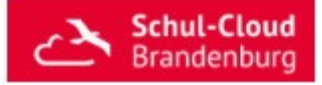

## **Registrierung in der HPI Schul-Cloud**

Liebe Erziehungsberechtigte,

im Weiteren ist in mehreren Teilschritten erklärt, wie Sie Ihr Kind in der HPI Schul-Cloud registrieren können. Bitte helfen Sie ihm bei den einzelnen Schritten und Zustimmungen.

1. Nutzen Sie den Link, welchen ich an die E-Mail-Adresse Ihres Kindes geschickt habe.

| Einladung für                                                                                                  | die Nutzung de                                                                                               | r Brandenburg Schul-Clo                                                                                                    | Dud! Posteingang x                                           |                                                            |         | ē       | ß |
|----------------------------------------------------------------------------------------------------|----------------------------------------------------------------------------------------------------|----------------------------------------------------------------------------------------------------|--------------------------------------------------------------|------------------------------------------------------------|---------|---------|---|
| brandenburg-noreply<br>an mich 👻                                                                               | @schul-cloud.org                                                                                             |                                                                                                    |                                                              | 19:56 (vor 0 Minuten)                                      | ☆       | 4       | : |
| Einladung in die Brande<br>Du wurdest eingeladen,<br><u>d.org/registration/5ef0b</u><br>Viel Spaß und einen gu | anburg Schul-Cloud Hallo<br>, der Brandenburg Schul-<br>d94782e5f0029e3f4b77in<br>ten Start wünscht dir dein | Aoritz Mustermann!<br>loud beizutreten, bitte vervollständige dei<br><u>oortHash=L2aL08L6h2nw2LHMAzi0m0Q</u><br>Brandenburg Schul-Cloud -Team | ine Registrierung unter folgeno<br>LvdgJekYl00sxpE23gwofRa1t | lem Link: <u>https://brandenl</u><br>5 <u>JFCKaLLrHiKG</u> | burg.sc | hul-clo | 1 |

Abbildung 1 Beispiel E-Mail mit individuellen Link für die Registrierung

2. Wählen Sie aus, ob Ihr Kind unter oder über 18 Jahre alt ist. Und wählen Sie dann den "Weiter"-Button. Je nach Alter des Kindes verändert sich der Anmeldeprozess.

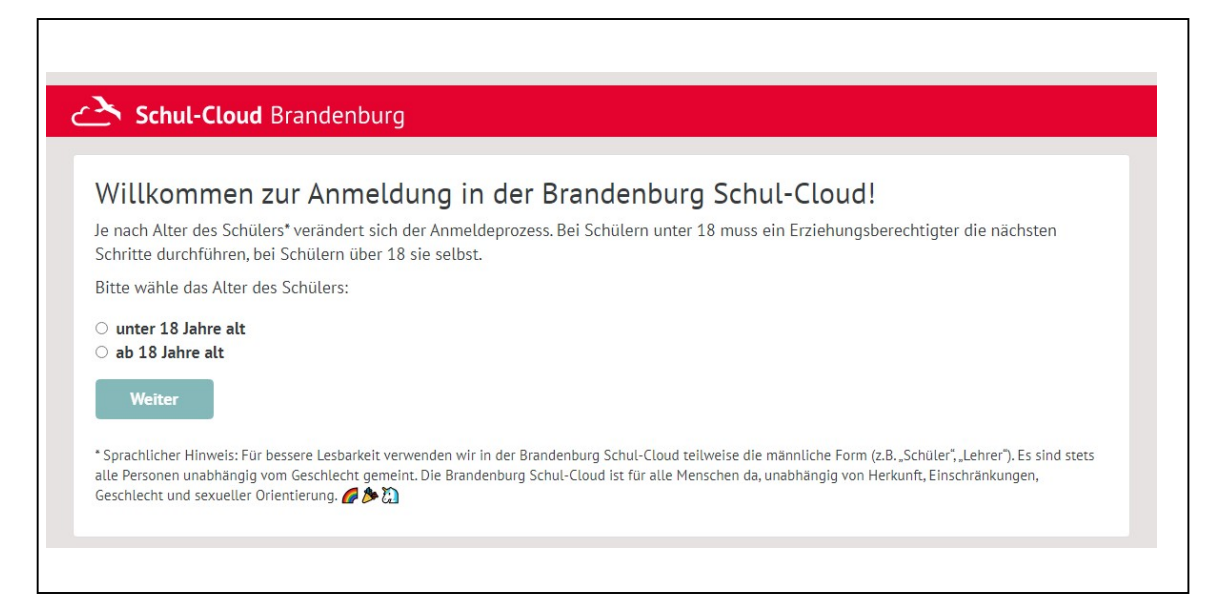

Abbildung 2 Beginn der Registrierung

 Überprüfen Sie die Daten Ihres Kindes. Geben Sie bitte keine Spitznamen oder Fake-Accounts. Sollte noch kein Geburtsdatum Ihres Kindes eingestellt sein, geben Sie dies bitte bei der Registrierung mit an.

| darf es für Schüler unter 18 Jahren der Einwilligung eines Erziehungsberechtigten |
|-----------------------------------------------------------------------------------|
| nötigen wir folgende Angaben für Ihr Kind:                                        |
| Nachname:                                                                         |
| Mustermann                                                                        |
| eigene E-Mail-Adresse)                                                            |
|                                                                                   |
| ntigungen und erleichtert das Zurücksetzen des Passwortes.                        |
|                                                                                   |
|                                                                                   |

Abbildung 3 Überprüfung der Daten und Eintragung des Geburtsdatums

4. Da unserer Grundschüler unter 18 Jahre alt sind, muss im nächsten Schritt ein Erziehungsberechtigter in die Nutzung der Brandenburger Schul-Cloud einwilligen. Geben Sie dazu bitte Ihren Vornamen, Ihren Nachnamen sowie Ihre E-Mail-Adresse in die Maske ein.

## Achtung:

Ihre E-Mail-Adresse darf nicht die gleiche E-Mail-Adresse wie von Ihrem Kind sein!

| ui Schuter unter 10 Jahren bedah em Erzie                                                                | hungsberechtigter in die Nutzung der Brandenburg Schul-Cloud einwilligen.                                                                                                    |
|----------------------------------------------------------------------------------------------------|----------------------------------------------------------------------------------------------------|
| Dazu benötigen wir folgende Angaben von I                                                                | hnen:                                                                                                    |
| Vorname:                                                                                                 | Nachname: *                                                                                                    |
| Ihren Vornamen hier eingeben                                                                             | Ihren Nachname hier eingeben                                                                                                    |
| eltern@schul-cloud.org                                                                                   |                                                                                                    |
| Wir benötigen eine E-Mail-Adresse, damit Ihre Einw                                                       | illiauna in die Nutzuna der Brandenbura Schul-Cloud rechtlich aültia ist. Die Brandenbura Schul-Cloud aibt d                                                                                     |
| Adresse nicht weiter. Sie erhalten keine unerwünsch                                                      | iten Mails.<br>Zugages über den Sie mit dem Klassenlehrer kommunizieren und mit dem Sie die Lorofertrebritte Ihrer Kinde                                                                         |
| Zusätalish alapaa wir die Entwicklung eines Eltern                                                       | zugangs, aber den sie mit dem Klassentenner kommunizieren und mit dem sie die Lennortschnitte mies Kinde<br>ir Verfügung stehen fragen wir Sie ob wir Ihre E-Mail-Adresse dafür verwenden dürfen |
| Zusätzlich planen wir die Entwicklung eines Eltern-<br>nachvollziehen können. Sobald diese Funktionen zu | renagang stellen, hagen wil sie, ob wil nie e Hatt Adresse datar verwenden daten.                                                                                                    |
| Zusätzlich planen wir die Entwicklung eines Eltern-<br>nachvollziehen können. Sobald diese Funktionen zu | in renagang search, nagen wil sie, op wil nine e mar Auresse aural verheinden auren.                                                                                                    |

Abbildung 4 Eingabe der Daten eines Erziehungsberechtigten

 Um sich in der Schul-Cloud registrieren zu können, sind mehrere Einwilligungserklärungen nötig. Willigen Sie der Datenschutzordnung und der Nutzungsordnung ein und klicken Sie auf den "Weiter" – Button.

| Bitte bestätige                                                                                           | n Sie folgende Einwilligungserklärungen, damit Ihr Kind die Vorteile der Brandenburg Schul-Cloud nutzen kann:                                                                                                    |
|----------------------------------------------------------------------------------------------------|----------------------------------------------------------------------------------------------------|
| ✓ Ich, Maria Maria Maria Maria Maria                                                                      | istermann, bin erziehungsberechtigt für Moritz Mustermann und berechtigt, den anderen Elternteil bei den nachfolgenden<br>vertreten.                                                                                                    |
| ✓ Ich erkläre n<br>Schule in der B                                                                        | ich damit einverstanden, dass die personenbezogenen Daten meines Kindes entsprechend der Datenschutzerklärung der<br>randenburg Schul-Cloud sowie bei den von der Schule ausgewählten und weisungsgebundenen Lernmittelanbietern                                                                                                    |
| Die Einwilligun<br>Eine Teilnahme<br>widerrufen we<br>genügt: widerr<br>sei denn, es be<br>Datenschutz ka | g und damit die Nutzung ist freiwillig, das heißt, wenn du deine Einwilligung nicht erteilst, führt diese für dich nicht zu Nachteilen im Unterrich<br>am Unterricht, außerhalb der Brandenburg Schul-Cloud, wird durch die Schule ermöglicht werden. Die Einwilligung kann jederzeit von dir<br>den. Eine kurze E-Mail mit der Erklärung des Widerrufes, der Angabe des Vor- und Nachnamens, der Klasse und der Schule an folgende Adresse<br>If@schul-cloud.org. Im Fall des Widerrufs löschen wir die auf Basis der Einwilligung gespeicherten personenbezogenen Daten unverzüglich, es<br>steht ein gesetzlicher Grund zur Aufbewahrung oder du willst vorher noch auf die gespeicherten Daten zugreifen. Weitere Hinweise zum<br>nnst du auch unseren FAQ entnehmen. |
| 🗹 lch habe die                                                                                            | Nutzungsordnung der Brandenburg Schul-Cloud gelesen und stimme ihr zu.                                                                                                    |
|                                                                                                    |                                                                                                    |

Abbildung 5 Einwilligung der Datenschutzbestimmung und der Nutzungsordnung

| rast gesch                              | afft!                                                                                                    |
|-----------------------------------------|----------------------------------------------------------------------------------------------------|
| Wir müssen nur ku<br>Bitte fordere dazu | rz prüfen, ob es deine E-Mail-Adresse wirklich gibt.<br>einen Bestätigungscode an:                              |
| Bestätigungso                           | ode jetzt anfordern                                                                                             |
| Der Code kann mel                       | nfach angefordert werden. Das erneute Zusenden macht bisher versendete Codes allerdings ungültig. Warte vor dem |
| erneuten Anforderi                      | n lieber einen Moment länger und prüfe ggf. den Spam-Ordner in deinem E-Mail-Postfach.                          |
| erneuten Anforderi<br>Bestätigungscode: | n lieber einen Moment länger und prüfe ggf. den Spam-Ordner in deinem E-Mail-Postfach.                          |

Abbildung 6 Bestätigungscode anfordern

 Sie bekommen im letzten Schritt nun die temporären Zugangsdaten f
ür ein erstes Login. Klicken Sie auf "Login öffnen" und melden Sie sich mit Ihrem Kind mit Hilfe der oben eingeblendeten Daten an.

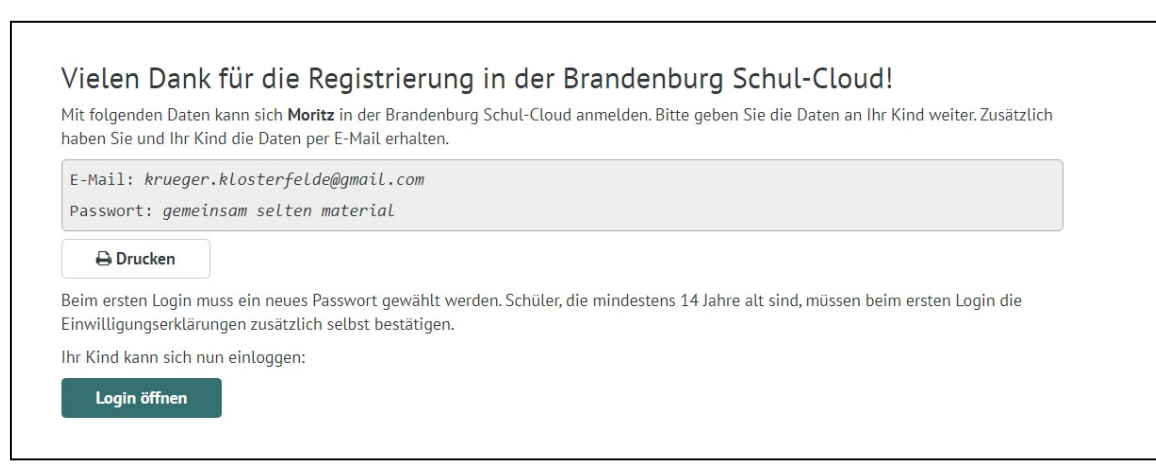

Abbildung 7 Erste Beispielzugangsdaten für den Login Ihres Kindes

8. Beim ersten Login darf Ihr Kind sich nun ein eigenes Passwort anlegen. Bitte beachten Sie die Richtlinien für ein sicheres Passwort! Das Passwort sollte mindestens 8 Zeichen, mit Groß- und Kleinschreibung und jeweils mindestens eine Zahl und ein Sonderzeichen beinhalten. Wählen Sie ein Passwort mit Ihrem Kind, welches es sich gut merken kann.

## Achtung:

Notieren Sie sich das Passwort Ihres Kindes für den Fall, dass Ihr Kind sein Passwort vergessen hat!

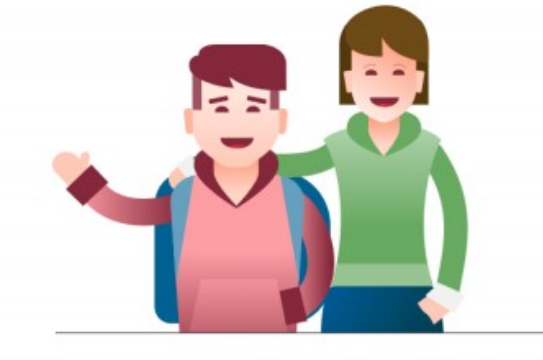

## Willkommen in der Schul-Cloud !